#### **OTHER NEW FEATURES**

OverDrive **READ** (browser-based eBook reader) is a new inbrowser eBook reader. It works just like any eBook reading app, except you don't need to activate or install extra software.

What do I need to begin? All you need is a computer, tablet, or mobile device with a modern web browser.

How does OverDrive Read work? Once you've borrowed a title, click the Read button next to a supported eBook on your bookshelf to open it in a new tab or window.

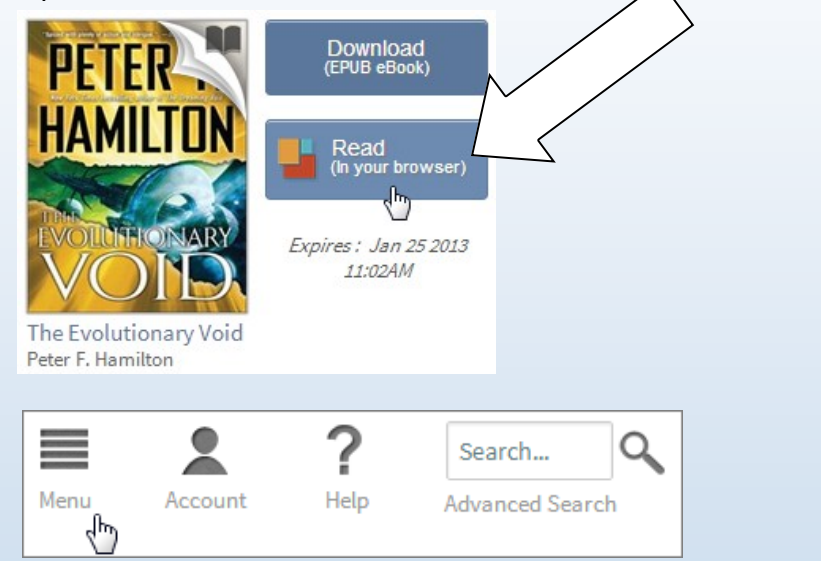

From your **Account** page, you can view your **Holds**, **Lists** (Wish List, Rated titles, and Recommendations for you), and change your lending period(s) from the **Settings** page.

Click the ribbon below a title to add or remove it from your **Wish List**.

MORE INFORMATION CALL YOUR LOCAL LIBRARY

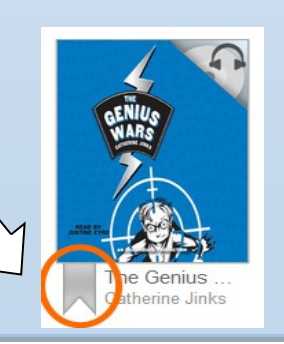

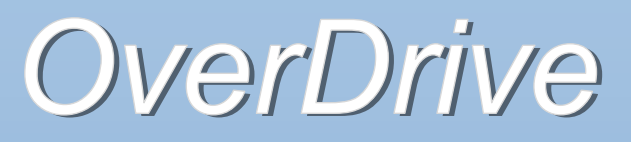

# THE NEXT GENERATION

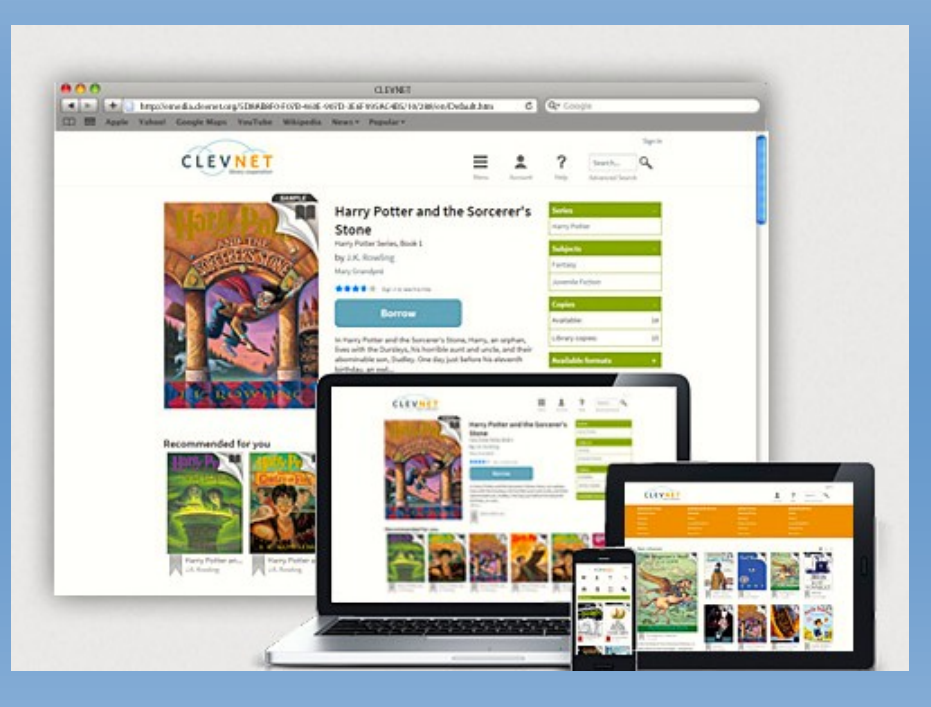

Your Digital Library has changed to make your browsing and borrowing for eBooks and eAudio easy.

http://efiles.rcls.org

### HOW TO FIND A TITLE

From the homepage, there are several ways for you to find a title.

BY selecting a cover image from any of the lists.

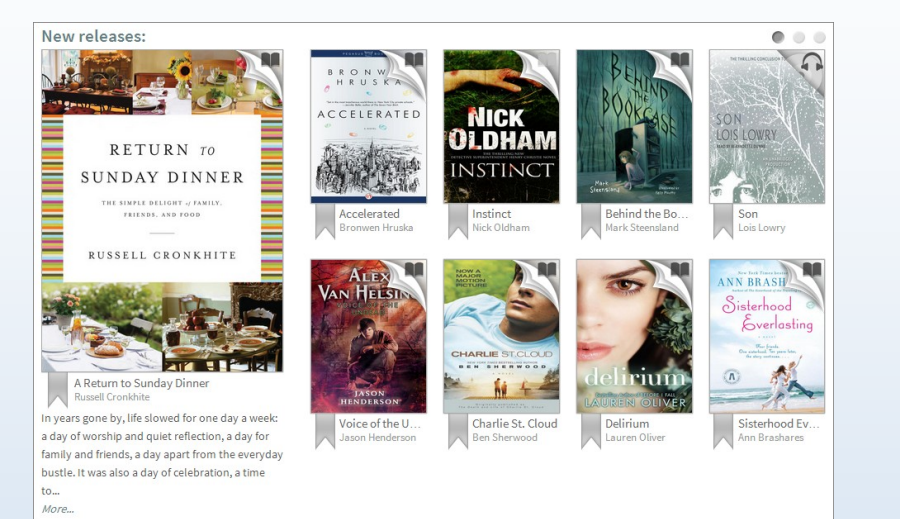

#### BY Clicking a link from the Menu

| eBook Fiction      | eBook Nonfiction | Audiobook Fiction | Audiobook Nonfiction |
|--------------------|------------------|-------------------|----------------------|
| Historical Fiction |                  |                   | Mythology            |
| Romance            |                  |                   | Science              |
| Classic Literature |                  |                   | Juvenile Nonfiction  |
| All Fiction        |                  |                   | All Nonfiction       |
| View more          |                  |                   |                      |

You can quickly tell which titles are available and which ones you can place on hold by the format icon in the top-right corner of a cover image.

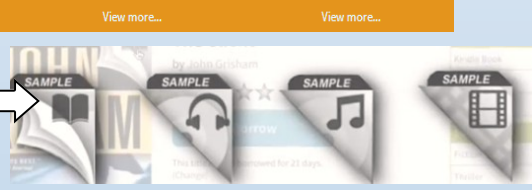

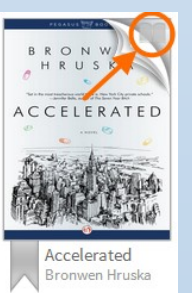

If a title isn't available, the icon will be greyed out.

## HOW TO BORROW A TITLE

Borrowing and reading titles is much easier. It takes only a few seconds to find a title and start reading. Accessing any borrowed title from your **Bookshelf** only requires a few clicks or taps.

**eBooks:** Click **Borrow** then **Go to Bookshelf** (you may be prompted to sign in) to read the title in your browser or download. If you want additional borrowing options, select a different format from the **Bookshelf** on your **Account** page.

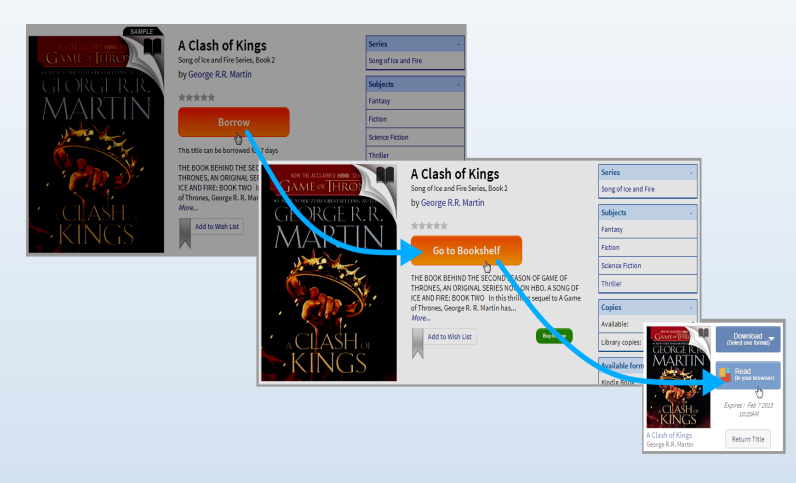

Additional formats (your library may offer audiobooks, video, or music): Select the title you want, click (or tap) Borrow, then download it from your Bookshelf.

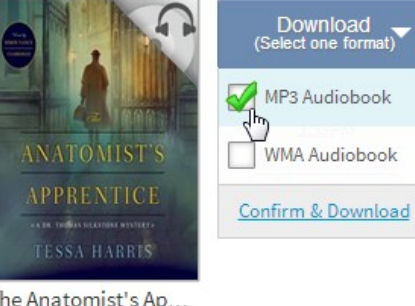

The Anatomist's Ap... Tessa Harris